# 「口座振替」の取引を行う

## Ⅱ.委託者情報の設定

## (1)委託者情報を照会・変更する

ご契約時にお届けいただいた委託者の内容が照会できます。

引落依頼データを作成する前に、必ずこの委託者の内容をご確認のうえ、委託者名や委託者登録内容の説明・預金者 情報の表示順・引落金額の内訳項目などを設定してください。

この操作ができる権限者 [口座振替]

申請

承認

また、これらの内容に変更があった場合にもここから修正できます。

で注意

委託者の追加登録・登録済の委託者の取引口座変更・委託者の削除などは、お取引店までご連絡ください。 (「Bizーじゅうろくダイレクト」の画面上ではお手続きできません)

操作の流れ

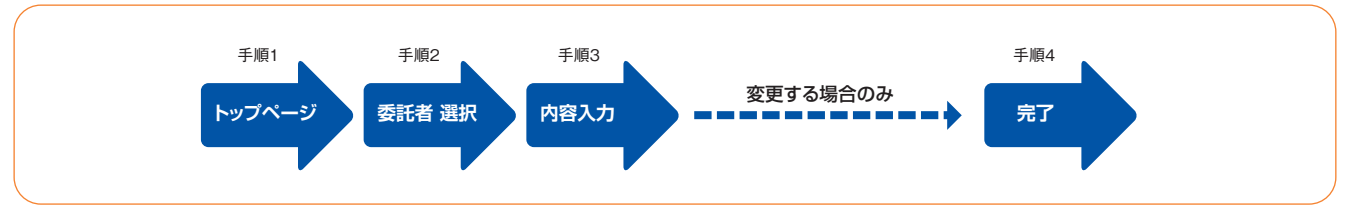

#### ┃ トップページの「データ伝送サービス(口座振替)」−[委託者情報設定]をクリックします。

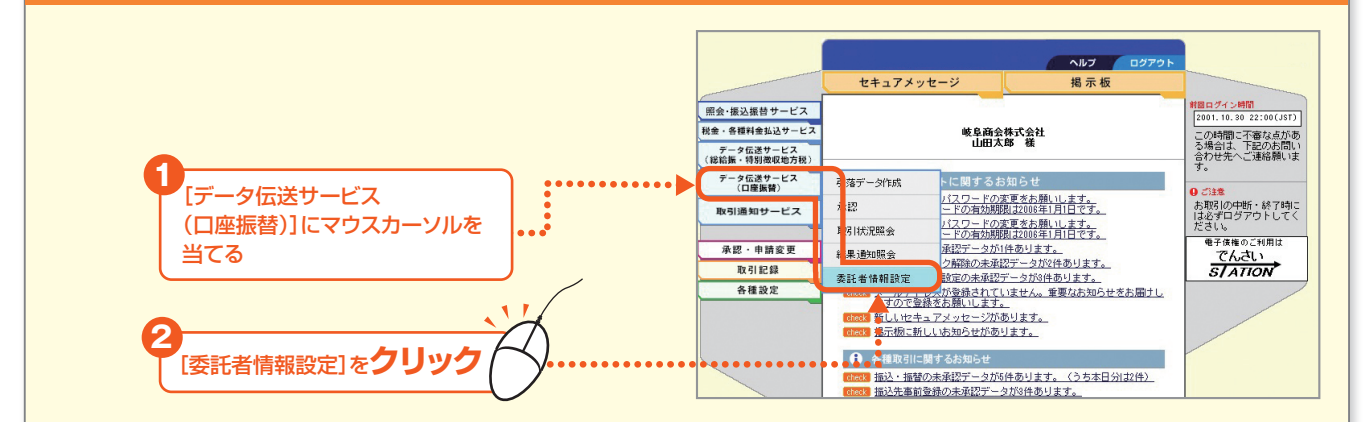

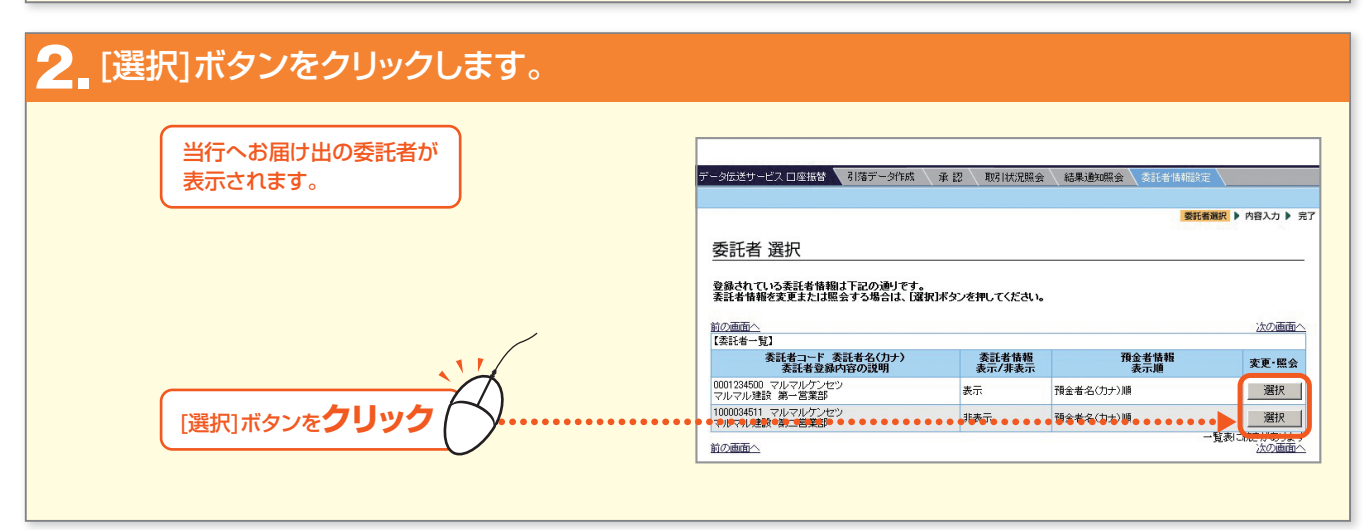

283

## 「口座振替」の取引を行う

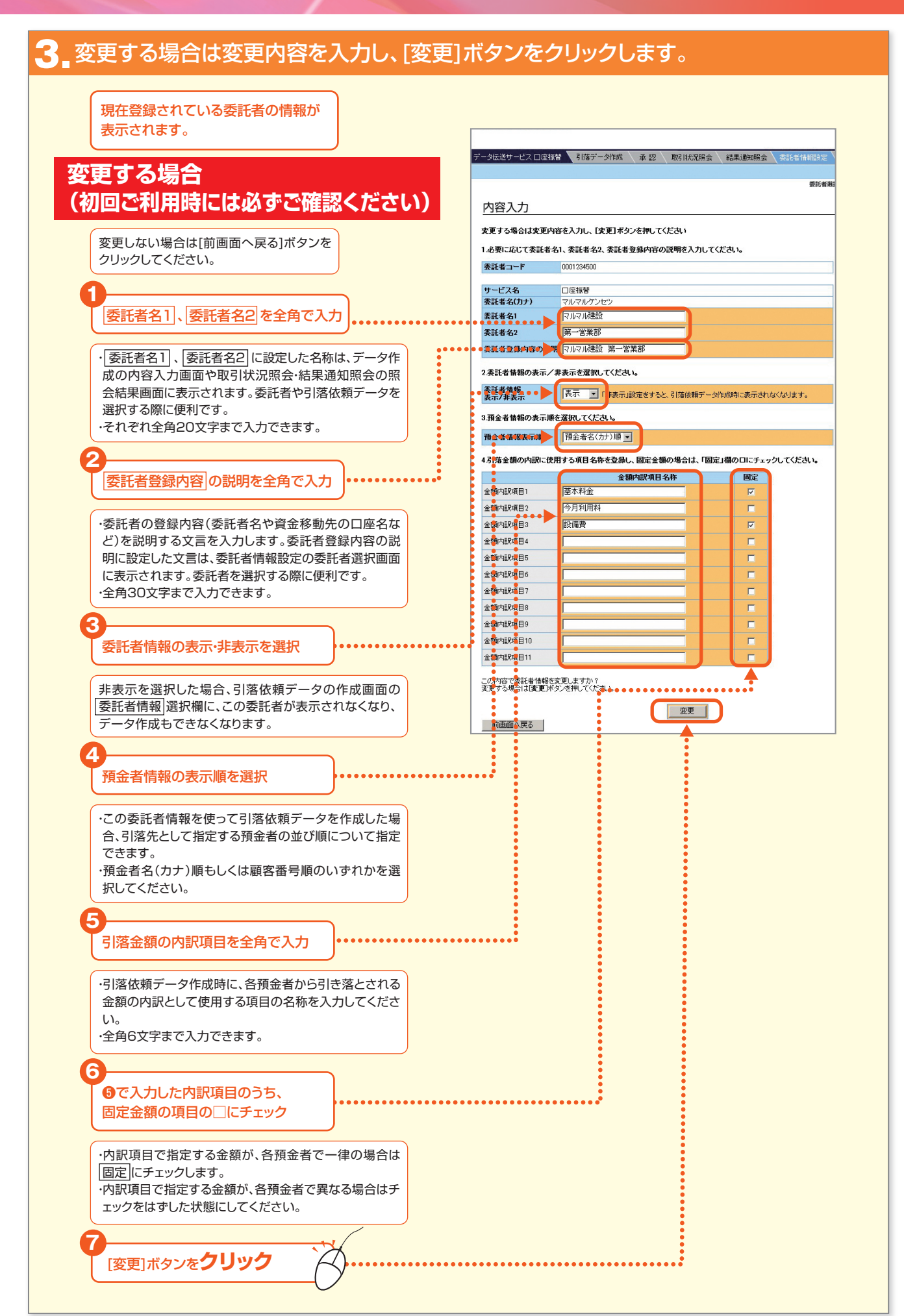

# 「口座振替」の取引を行う

| 4。完了画面が表示されます。                       |                                |                          |    |
|--------------------------------------|--------------------------------|--------------------------|----|
| 完了画面が表示されます。                         | データ伝送サービス 口座瓶                  | 潜 引落デー外成 承認 取引状況際        |    |
|                                      | 完了<br>(薬託者情報設定の変<br>下記の内容で、委託者 | 更完了画面]<br>:情報の変更を完了しました。 |    |
|                                      | 委託者コード                         | 0001234500               |    |
|                                      | サービス名                          |                          |    |
|                                      |                                | マルマルクノセン                 |    |
|                                      | <b>承託者心</b><br>承託者之9           | 17/07/2020<br>第二世業部      |    |
|                                      | 委託者登録内容の説                      | 明<br>マルマル建設 第一営業部        |    |
| 表 <u>託书情報</u><br>表示/非表示<br>預金者情報表示JU |                                | 表示 預金者名(力ナ)順             |    |
|                                      |                                |                          |    |
|                                      | 金額内訳項目1                        | 基本料金                     | 固定 |
|                                      | 金額内訳項目2                        | 今月利用料                    | 変動 |
|                                      | 金額内訳項目3                        | 設備費                      | 固定 |
|                                      | 金額内訳項目4                        |                          |    |
|                                      | 金額内訳項目5                        |                          |    |
|                                      | 金額内訳項目6                        |                          |    |
|                                      | 金. 新出日百日 7                     |                          |    |